| Drugo dana' o 4                  | Geoinformacja – Interpretacja danych teledetekcyjnych                                                                                                    |  |
|----------------------------------|----------------------------------------------------------------------------------------------------|--|
| Przeamiot                        | laboratoria                                                                                                    |  |
| Tytuł projektu                   | Interpretacja danych satelitarnych Landsat                                                                                                    |  |
| Kierunek i rok studiów           | III rok Geoinformacji                                                                                                    |  |
| Autorzy                          | Dr J. Piekarczyk, Dr S. Królewicz, M. Ewertowski                                                                                                    |  |
| Wykorzystywane<br>oprogramowanie | TNTmips ver 7.3/7.4 lub 2009,2011                                                                                                    |  |
|                                  | ArcInfo                                                                                                    |  |
| Uwagi wstępne                    | Uwagi wstępne: projekt jest napisany do samodzielnego wykonania przez<br>studentów III roku Geoinformacji w ramach przedmiotu Geoinformacja w części<br>dotyczącej interpretacji danych teledetekcyjnych. Do wykonania zadań<br>opisanych w niniejszym projekcie niezbędne jest posiadanie podstawowych<br>umiejętności z zakresu obsługi oprogramowania GIS/RS TNTmips oraz ArcInfo.<br>Student wykonujący niniejszy projekt jest nazywany dalej operatorem. |  |
| Cel projektu:                    | korekta radiometryczna obrazów satelitarnych oraz interpretacja zawartych w<br>nich informacji poprzez m.in. analizy wizualne oraz przeprowadzenie<br>klasyfikacji nadzorowanych i nienadzorowanych                                                                                                    |  |
| Sposób zaliczenia:               | projekt przewidziany jest do samodzielnej realizacji poza zajęciami. Prowadzący<br>na zajęciach pełni jedynie rolę konsultanta. Warunkiem zaliczenie projektu jest<br>przygotowanie raportu zawierającego informacje o przebiegu realizacji zadań,<br>występujących problemach oraz wynikach interpretacji wraz ze zrzutami<br>ekranów. Objętość raportu nie może być mniejsza niż 5 stron.                                                                   |  |

# Schemat postępowania

## A. Pozyskanie i przygotowanie danych

- I. Wybór obszaru zainteresowania
- II. Pozyskanie danych obrazowych (sceny Landsat)
- III. Wycięcie i import fragmentu sceny
- IV. Opis warunków meteorologicznych oraz charakterystyka ogólno-geograficzna
- V. Wypełnienie karty opisu ogólnego dla obrazu satelitarnego
- VI. Zapoznanie się z obrazami wysokorozdzielczymi (QuickBird, Iconos, zdjęcia lotnicze)
- VII. Ściągnięcie skryptów do przetwarzania obrazów satelitarnych oraz zapoznanie się z ich dokumentacją
- VIII. Pozyskanie danych wysokościowych (DEM)
- IX. Wycięcie i import danych wysokościowych (DEM)
- X. Dopasowanie rozdzielczości DEM do obrazów satelitarnych

## B. Korekta obrazów satelitarnych

- XI. Konwersja obrazu Landsat z DN do SRFI
- XII. Korekcja wpływu rzeźby terenu
- XIII. Obliczenie indeksu wegetacji NDVI

## C. Interpretacja obrazów satelitarnych

- XIV. Analiza wizualna kompozycji RGB
- XV. Interaktywne wydzielenie zasięgu pojedynczych cech i
- XVI. Wybór kanałów do klasyfikacji nadzorowanej i nienadzorowanej
- XVII. Klasyfikacja nienadzorowana metoda Isodata
- XVIII. Klasyfikacja nazdorowana
- XIX. Próba ogólnej interpretacji obszaru zainteresowania

## A. Pozyskanie i przygotowanie danych

## I. Wybór obszaru zainteresowania

Każdy student wybiera obszar zainteresowania, najlepiej położony na terenie Polski. Z uwagi na korzystanie z bezpłatnej, szkoleniowej wersji programu TNTmips (i związane z tym ograniczenia w rozmiarze rastra do około 512 x 512 pikseli), prace będą prowadzone na wycinku terenu o wielkości ok. 15 x 15 km. Na wybranym obszarze powierzchnia wód nie powinna być większa niż 10-15%.

## II. Pozyskanie danych obrazowych (sceny Landsat)

**Wprowadzenie:** Bezpłatne dane satelitarne – z dostępnymi wszystkimi kanałami spektralnymi można ściągnąć ze strony projektu GLCF – Global Land Cover Facilities (<u>http://glcf.umiacs.umd.edu/</u>). Wspomniany projekt skoncentrowany jest na analizie zmian użytkowania terenu w skali globalnej. Zmiany użytkowania są analizowane na podstawie obrazów satelitarnych pozyskiwanych poprzez serię sensorów Landsat (MSS 1-3, TM 4-5, ETM 7). Dodatkową usługą oferowaną na stronie internetowej projektu jest możliwość bezpłatnego ściągnięcia obrazów satelitarnych Landsat (w postaci siedmio kanałowych scen) i danych wysokościowych SRTM. Podczas ściągania obszarów konieczne jest również zapisanie pliku z metadanymi. Jeżeli dana scena nie posiada metadanych należy wybrać inną. Obszar przedstawiony na każdej scenie ma bardzo dużą powierzchnię, dlatego w dalszej kolejności niezbędne będzie jego przycięcie. Przy dużej ilości osób korzystających ze strony w tym samym czasie może być wolna a czas odpowiedzi na zapytanie długi.

Uwagi techniczne (Zrzuty ekranu pomocne przy wykonaniu tego punktu znajdują się w prezentacji):

- na stronie <u>http://glcf.umiacs.umd.edu/</u> wybieramy opcję *Earth Science Data Interface (ESDI po prawej stronie)*, potem *Map Serach*. Powiększamy obszar Polski, wybieramy interesujący nas fragment i wyświetlamy dostępne dla niego sceny satelitarne.
- 2. Ściągamy kanały 1,2,3,4,5 i 7 (w formacie GEOTIFF) oraz metadane (w formacie txt, mt lub innym)
- Metadane to plik tekstowy zawierający informacje o sposobie i czasie rejestracji METADANE SĄ NIEZBĘDNE W DALSZYCH ETAPACH WYKONYWANIA PROJEKTU! Jeżeli scena nie zawiera metadanych wybieramy inną.

## III. Wycięcie i import fragmentu sceny

**Wprowadzenie:** Dalsze prace wykonywane będę w ArcInfo oraz w edukacyjnych wersjach oprogramowania TNTmips lite, w których wbudowane jest ograniczenie wymiaru rastrów do maksymalnie 512 x 512 pikseli. Dlatego z całej sceny będziemy musieli najpierw wyciąć w ArcInfo fragment obrazu o wielkości około 500 x 500 pikseli (taki sam obszar z każdego kanału) a następnie wycięte sceny zaimportować do TNTmips. W celu wyboru fragmentu, który będzie analizowany w ramach projektu, należy obejrzeć cały obraz w ArcInfo lub wybranym programie graficznym (najlepiej zacząć od kanału podczerwonego - 4). Ewentualnie można ściągnąć starą, pełną wersję TNTmips ver 6.4 (www.geoinfo.amu.edu.pl/geoinf/tnt.zip). Wybrany fragment powinien mieć wymiar regularny około 50 0x 500 pikseli. Obszar wybrany do importu powinien być pozbawiony chmur (!), a udział powierzchni zbiorników wodnych powinien być ograniczony do minimum10-15%.

## Uwagi techniczne

## ArcInfo

- 1. Otwieramy kanał 4 korzystając z oprogramowania ArcInfo, przeglądamy go i wybieramy interesujący nas fragment (*Wybieramy kanał 4 ponieważ przedstawia on obraz w bliskiej podczerwieni, dobrze różnicującej wiele obiektów*)
- 2. We właściwościach rastra sprawdzamy rozmiar piksela (Będzie to najczęściej 30 x 30 m lub 28.5 na 28.5 m)
- Chcemy wybrać fragment, którego rozmiar będzie wynosił 500 x 500 pikseli. W tym celu mnożymy ilość pikseli razy ich wielkość (np. 28.5 m x 500 pikseli = 14 250 m, czyli w tym przypadku nasz obszar zainteresowania będzie miał 14 250 x 14 250 m)
- 4. Rysujemy kwadrat o takim boku (czyli w przykładzie 14 250 m x 14 250 m) oraz spisujemy współrzędne jego narożników
- 5. Korzystając z toolboxa "clip" wycinamy z jednego z kanałów obszar o wielkości zgodnej z obliczonymi przed chwilę

- 6. Wycinając resztę kanałów, ten pierwszy wycięty wskazujemy jako punkt odniesienia (tak aby wszystkie kanały miały ten sam wymiar po przycięciu!)
- 7. Import fragmentu obrazu dokonać w TNTmips wersja 7.3/7.4/2009, poprzez proces importu Main/Import/...GEOTIFF.
  - a. W trakcie importu można określić układ współrzędnych; zasadniczo jednak jest on określany automatycznie dla każdego kanału na podstawie danych z nagłówka geotiff'a;
  - b. Sprawdzenie układu współrzędnych przypisanego w procesie importu należy dokonać w procesie wizualizacji – Main/Display...; zazwyczaj jest to 33 lub 34 północna strefa systemu UTM, względnie współrzędne geograficzne w WGS84.
  - c. (**Opcjonalnie**) W przypadku niepoprawnego określenia układu współrzędnych w trakcie ponownego importu można wskazać ręcznie układ odniesienia; informacji o tym jaki układ należy wybrać, trzeba szukać w metadanych (po ręcznym wskazaniu systemu odniesienia włączona będzie opcja "override detected Coordinate Reference System");
  - d. dla każdego kanału czynność importu należy powtórzyć; import dotyczy kanałów 1-5 i 7; można to zrobić za jednym razem (ponieważ kanały od 1-5 i 7 mają ten sam wymiar);

| ■ 43968 : Import                                                                             | SI   | awek2\DANE odlogi_landsa = 37020 : Import Parameters                                                                                                    |
|----------------------------------------------------------------------------------------------|------|----------------------------------------------------------------------------------------------------|
| - Eiles to Import-                                                                           |      | lawek2\DANE odlogi_landsar D_B2.tif                                                                                                    |
| Select Files Select Data Source Remove All                                                   |      | lawek2\DANE odlogi_landsa Raster Pyramiding D_B3.tif                                                                                                    |
| Itidane slawek2lDANE odlogi_landsatDane_GLCFVandsaty-2007-grant/04/LT5191023000714450_B1.0/  |      | awek2DANE.odlogi.landsal. I None C Average I Sample D B41f                                                                                                    |
| Itidane slawek2lDANE odlogi_landsaRDane_GLCFVandsaty-2007-grant/041LT5191023000714450_B2.ttr |      | ar 📼 37020 : Select Objects                                                                                                    |
| Itidane slavek2IDANE odlogi_landsat/Dane_GLCFVandsaty-2007-graff004LT5191023000714450_B3.01  |      | Select raster objects to import to:                                                                                                    |
| 11dane slawek2lDANE odlogi_landsat/Dane_GLCFNandsaty-2007-grantf041LT5191023000714450_B5.ttf |      |                                                                                                    |
| - Import Format-                                                                             |      | Look In: cwiczenie.wc - C - C - C - C - C - C - C - C - C -                                                                                                    |
| Fiter 🔆 🖬 🖬 🖉 🗭 🔟 Edu Tessooderingun verämeters                                              |      | Path: Litest-landsattowiczenie.wc                                                                                                    |
| Name Extension De Raster Pyramiding                                                          |      | Space free: 59.49 GB Temporary 47 (47+0.4) GB Litest landsaft wiczenie nr                                                                                                    |
| GeomFF titting Ta JNone (* Average J Sample                                                  | F    |                                                                                                    |
| TFP IR III Compression Uncompressed I                                                        |      | <no objects=""></no>                                                                                                    |
| Link to files in original form and location                                                  |      | 31023000/14430_B2                                                                                                    |
| f Import to TNT internal format                                                              |      | Litest and saturation of the second second |
| C Computer particular for each file                                                          |      | L15191023000/14450_B2 (2)                                                                                                    |
|                                                                                              |      | 91023000714460_B3                                                                                                    |
| Single bled raster for all tres                                                              |      | l:ttest-landsatcwiczenie.rvc                                                                                                    |
| Import RGB as Single Composite 🗾                                                             |      | LT5191023000714450_B3 (2)                                                                                                    |
| Select Lines 2000 to 2500                                                                    |      |                                                                                                    |
| Select Columns 2500 to 8000                                                                  |      |                                                                                                    |
| J Null Value                                                                                 | - 2  | Objects of Type All -                                                                                                    |
| Compute 3D Surface Properties Next Exit                                                      | Help |                                                                                                    |
| Override detected Coordinate Reference System                                                |      | 🛍 📉 🚳 🥵 🏂 Show Overview                                                                                                    |
| Deference Curters W/2004 (100 mma 22) / CM 155                                               |      |                                                                                                    |
| Modew Of Michael State State Contraction                                                     |      | OK Cancel Help                                                                                                    |
| Import Cancel                                                                                |      |                                                                                                    |
|                                                                                              |      |                                                                                                    |
|                                                                                              |      | ·                                                                                                    |

Ryc. 1. Import danych wielospektralnych Landsat za pomocą oprogramowania TNTmips.

#### IV. Opis warunków meteorologicznych oraz charakterystyka ogólno-geograficzna

- Opis warunków pogodowych 3-4 dni przed wykonaniem zobrazowania (im dokładniejsza wiedza o warunkach pogodowych w poprzedzających tym lepiej, nawet do miesiąca), <u>www.wunderground.com</u>
  - Wpisać w okienku search (szukaj) nazwę miejscowości znajdującej się na obrazie Landsat'a; można również wpisać Polska i wtedy pojawi się lista wszystkich stacji dostępnych z obszaru Polski; w przypadku pogranicza (lub obszaru Niemiec) można skorzystać ze stacji położonej na obszarze Niemiec
  - b. W przypadku braku stacji meteorologicznej, poszukać najbliższą i dla niej sprawdzić przebieg warunków pogodowych przed wykonaniem analizowanego obrazu
- Charakterystyka ogólno-geograficzna (fizjograficzna) obszaru objętego zobrazowaniem Landsat (od jednej czwartej do pół strony A4, 12 p., Arial Narrow, Odstęp 1), na przykład na podstawie danych w Internecie, przewodników turystycznych;
  - c. charakterystyka powinna objąć rzeźbę terenu (jej charakter, dominujące formy, zmienność wysokości względnej), charakterystykę pokrywy glebowej, roślinność naturalną i uprawianą rolniczo (dominujące gatunki, ich wymagania klimatyczne i glebowe); pokrycie terenu związane z działalnością człowieka, proces urbanizacji; przemysł wielkopowierzchniowy (np. kopalnie odkrywkowe);

#### V. Wypełnienie karty opisu ogólnego dla obrazu satelitarnego

Wypełniamy częściowo formularz *idt-form.doc* korzystając z informacji zawartych w metadanych. Po wypełnieniu zapisujemy plik jako *imie\_nazwisko\_form.doc*. Objaśnienia znajdują się w pliku.

## VI. Zapoznanie się z obrazami wysokorozdzielczymi (QuickBird, Iconos, zdjęcia lotnicze)

1. Przeglądanie wysokorozdzielczych danych teledetekcyjnych dla wybranego obszaru. Interpretacja danych teledetekcyjnych wymaga dużej wiedzy o terenie, który obejmuje obraz – tę wiedzę może częściowo dostarczyć obejrzenie wysokorozdzielczych zdjęć satelitarnych i lotniczych:

- a. Googleearth.com
- b. Zumi.pl

2.

- c. Geoportal.gov.pl
- Jeśli to możliwe warto ustalić daty dla zawartych w tych przeglądarkach danych teledetekcyjnych
  - a. dla google.earth datę można ustalić poprzez przeglądnięcie skorowidzów,
  - b. dla geoportalu można ustalić datę poprzez skorowidze zdjęć lotniczych na <u>www.codgik.gov.pl</u> z precyzją do jednego roku
  - c. dla zumi orientacyjny czas obrazu można ustalić poprzez skorzystanie z geoserver.pl
  - d. precyzyjne ustalenie dat wykonania zdjęć Ikonos lub QuickBird jest możliwe poprzez skorzystanie z przeglądarek danych oferowanych przez firmy zarządzające tymi sensorami GeoEye (Ikonos) and DigitalGlobe (quickBrid)

# VII. Ściągnięcie skryptów do przetwarzania obrazów satelitarnych oraz zapoznanie się z ich dokumentacją

1. Ściągnąć i zapoznać się z ogólną ideą przetwarzania i korekty multispektralnych obrazów satelitarnych: <u>http://www.microimages.com/documentation/TechGuides/71calibrate.pdf</u> oraz http://www.microimages.com/documentation/TechGuides/71Workflow.pdf

2. Ściągnąć ze strony <u>http://www.microimages.com/downloads/FAQsByJack.htm</u> skrypty do przetwarzania przygotowanych danych: srfi.sml, diag.sml i tercor.sml oraz odpowiednie przewodniki do tych skryptów ze strony: <u>http://www.microimages.com/sml/smlscripts/ParisScripts/FAQsbyJackA.pdf</u> <u>http://www.microimages.com/sml/smlscripts/ParisScripts/FAQsbyJackD.pdf</u> <u>http://www.microimages.com/sml/smlscripts/ParisScripts/FAQsbyJackTOC.pdf</u>